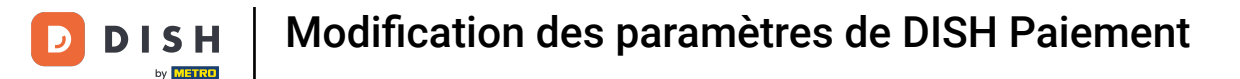

Bienvenue sur le tableau de bord de DISH POS. Dans ce tutoriel, nous vous montrons comment modifier les paramètres de paiement. Premièrement, cliquez sur Self-service.

| DISHPOS <sub>V2.65.7</sub>          | (V) Démo vidéo HD Français 💿     |              | ଟ                                                               | Tutoriels DISH POS                                                   | dish_fr_video@hd.digital ~                               |
|-------------------------------------|----------------------------------|--------------|-----------------------------------------------------------------|----------------------------------------------------------------------|----------------------------------------------------------|
| « Réduire menu<br>Ø Tableau de bord | Tableau de bord                  |              |                                                                 |                                                                      | Afficher les montants TTC                                |
| Articles V                          | Données CA d'aujourd'hui         |              |                                                                 |                                                                      |                                                          |
| 승 Général v                         | Chiffre d'affaires               | Transactions | Dépense moye                                                    | nne                                                                  | Commandes en cours                                       |
| 🖂 Payer 🗸 🗸                         | € 0,00                           | 0            | € 0,00                                                          | 0                                                                    | € 1216,95                                                |
| . Self-service 🗸 🗸                  |                                  |              |                                                                 |                                                                      | 3<br>Dernière mise à jour :                              |
|                                     | Détails CA                       |              |                                                                 |                                                                      |                                                          |
|                                     | Cette semaine Semaine précédente |              | CA JUSQU'À AUJOURD'HUI<br>CETTE SEMAINE<br>€ 0,00               | CA JUSQU'À AUJOURD'HUI<br>SEMAINE PRÉCÉDENTE<br>€ 0,00               | CHIFFRE D'AFFAIRES TOTAL<br>SEMAINE PRÉCÉDENTE<br>€ 0,00 |
|                                     | €70<br>€60<br>€50                |              | DÉPENSES MOY, JUSQU'À<br>AUJOURD'HUI<br>CETTE SEMAINE<br>€ 0,00 | DÉPENSES MOY, JUSQU'À<br>AUJOURD'HUI<br>SEMAINE PRÉCÉDENTE<br>€ 0,00 | DÉPENSE MOY. TOTAL<br>SEMAINE PRÉCÉDENTE<br>€ 0,00       |
|                                     | e40<br>e30                       |              | NOMBRE DE TRANSACTIONS À CE<br>JOUR<br>CETTE SEMAINE            | NOMBRE DE TRANSACTIONS À CE<br>JOUR<br>SEMAINE PRÉCÉDENTE<br>O       | TRANSACTIONS TOT.<br>SEMAINE PRÉCÉDENTE<br>O             |
|                                     | eu<br>elo<br>e0                  |              |                                                                 |                                                                      |                                                          |

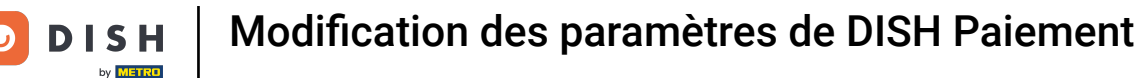

#### Cliquez sur Canaux de vente.

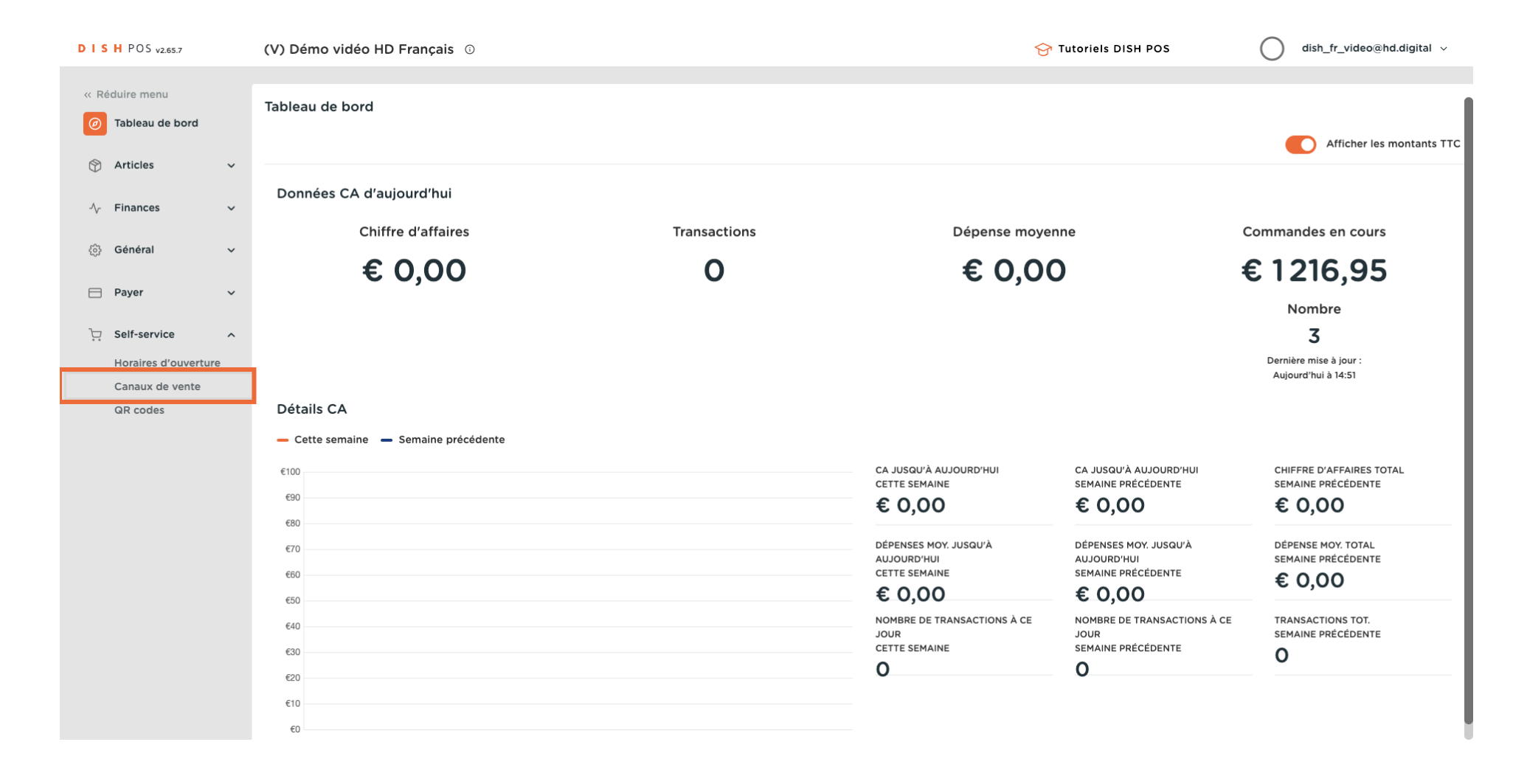

# Cliquez sur l'icône du crayon.

D

| DISHPOS <sub>V2.78.0</sub>                                      |        | (V) Démo       | vidéo HD Français 🕕                      |                                                  | 😚 Tutoriels DISH POS                         | Mise à jour disponible     O     dish_fr_video@hd.digital ∨ |
|-----------------------------------------------------------------|--------|----------------|------------------------------------------|--------------------------------------------------|----------------------------------------------|-------------------------------------------------------------|
| « Réduire menu ⑦ Tableau de bord ③ Acticion                     |        | Canaux de<br>Q | e vente (4 canaux de vente)<br>Recherche |                                                  |                                              | i⊒ Afficher <b>50 ∨</b> données                             |
|                                                                 | ~<br>~ |                | Nom 🗘                                    | Établissement 🗘                                  | Туре 🗘                                       | URL                                                         |
| ô; Général                                                      | ~      | P              | Grab & Go<br>Kiosk Video France          | Démo vidéo HD Français<br>Démo vidéo HD Français | Caisse en libre service<br>Borne de commande | https://france.sandbox.booqcloud.com/kiosk/demo-            |
| Payer                                                           | ~      | 0              | Order2POS                                | Démo vidéo HD Français                           | Boutique en ligne                            | https://france.sandbox.booqcloud.com/webshop/de             |
| Self-service<br>Emplois du temps<br>Canaux de vente<br>QR codes | ^      |                | Palement                                 | Démo vidéo HD Français                           | QR                                           |                                                             |
|                                                                 |        |                |                                          | 1                                                |                                              |                                                             |

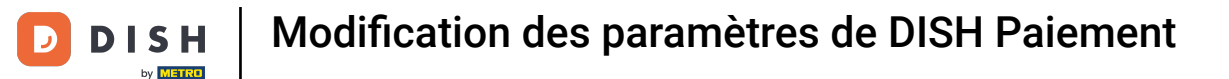

# Ð

# Cliquez sur Autoriser un commentaire sur la commande pour permettre aux invités d'ajouter des commentaires à leur commande.

| DISH POS v2.78.0                    | Modifier QR             | Général                      |                                              |    | FERMER 🛞  |
|-------------------------------------|-------------------------|------------------------------|----------------------------------------------|----|-----------|
| « Réduire menu                      | Général                 | Nom <sup>®</sup> Paiement    |                                              |    |           |
| ⑦ Tableau de bord                   | 🗹 Contenu               |                              |                                              |    |           |
| Articles ~                          | Apparence               | Établissement                |                                              |    |           |
| $\sim$ Finances $\sim$              | \$ Pourboire            | Établissement                | Démo vidéo HD Français                       |    |           |
| (한) Général 🗸 🗸                     | Notice légale           | Interaction client           |                                              |    |           |
| 🖂 Payer 🗸 🗸                         | () Horaires d'ouverture | Autoriser un commentaire sur |                                              |    |           |
| 및 Self-service ^                    | 0                       | Réglages langue              |                                              |    |           |
| Emplois du temps<br>Canaux de vente |                         | Langues                      | Allemand, Anglais, Français, Néerlandais 🗸 🗸 |    |           |
| QR codes                            |                         | Langue par défaut *          | Français V                                   |    |           |
|                                     |                         | Identification               |                                              |    |           |
|                                     |                         | ID                           | 2                                            |    |           |
|                                     |                         |                              |                                              |    |           |
|                                     |                         |                              |                                              |    |           |
|                                     |                         |                              |                                              |    |           |
|                                     |                         |                              |                                              |    |           |
|                                     |                         |                              |                                              |    |           |
|                                     |                         |                              |                                              | Sa | uvegarder |

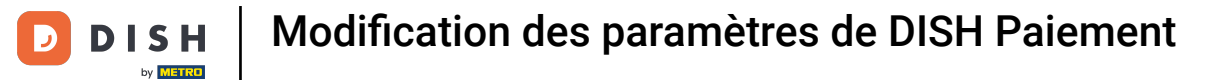

# Sélectionnez les Langues que vous souhaitez avoir dans la page de paiement.

| DISH POS v2.78.0            | Modifier QR            | Général                              | FERMER 🛞 |
|-----------------------------|------------------------|--------------------------------------|----------|
| « Réduire menu              | 🔅 Général              | Nom* Paiement                        |          |
| ② Tableau de bord           | 🖒 Contenu              |                                      |          |
| 🛞 Articies 🗸 🗸              | Apparence              | Établissement Démo vidéo HD Francais |          |
| √ Finances ✓                | \$ Pourboire           | Interaction client                   |          |
| § General ✓                 | 🛱 Notice légale        | Autoriser un commentaire sur         |          |
| Self-service                | ( Horaires d'ouverture | a commande                           |          |
| Emplois du temps            |                        | Réglages langue                      |          |
| Canaux de vente<br>QR codes |                        | Langue par défaut * Français V       |          |
|                             |                        | Identification                       |          |
|                             |                        | ID 2                                 |          |
|                             |                        |                                      |          |
|                             |                        |                                      |          |
|                             |                        |                                      |          |
|                             |                        |                                      |          |
|                             |                        | Sauv                                 | regarder |

#### Cliquez sur Langue par défaut pour déterminer la langue par défaut.

| DISH POS v2.78.0                                                                                                    | Modifier QR                                                                                                    | Général                                              |                   | FERMER 🛞    |
|----------------------------------------------------------------------------------------------------|----------------------------------------------------------------------------------------------------|------------------------------------------------------|-------------------|-------------|
| « Réduire menu                                                                                                    | Général                                                                                                    | Nom <sup>°</sup> Paiement                            |                   |             |
| <ul> <li>Tableau de bord</li> <li>Activida</li> </ul>                                                                                                    | 🗹 Contenu                                                                                                    | Établissement                                        |                   |             |
|                                                                                                    | Apparence                                                                                                    | Établissement Démo vidéo HD Français                 |                   |             |
| Général      ✓     ✓     ✓     ✓     ✓     ✓     ✓     ✓     ✓     ✓     ✓     ✓     ✓     ✓     ✓     ✓     ✓     ✓     ✓     ✓     ✓     ✓     ✓     ✓     ✓     ✓     ✓     ✓     ✓     ✓     ✓     ✓     ✓     ✓     ✓     ✓     ✓     ✓     ✓     ✓     ✓     ✓     ✓     ✓     ✓     ✓     ✓     ✓     ✓     ✓     ✓     ✓     ✓     ✓     ✓     ✓     ✓     ✓     ✓     ✓     ✓     ✓     ✓     ✓     ✓     ✓     ✓     ✓     ✓     ✓     ✓     ✓     ✓     ✓     ✓     ✓     ✓     ✓     ✓     ✓     ✓     ✓     ✓     ✓     ✓     ✓     ✓     ✓     ✓     ✓     ✓     ✓     ✓     ✓     ✓     ✓     ✓     ✓     ✓     ✓     ✓     ✓     ✓     ✓     ✓     ✓     ✓     ✓     ✓     ✓     ✓     ✓     ✓     ✓     ✓     ✓     ✓     ✓     ✓     ✓     ✓     ✓     ✓     ✓     ✓     ✓     ✓     ✓     ✓     ✓     ✓     ✓     ✓     ✓     ✓     ✓     ✓     ✓     ✓     ✓     ✓     ✓     ✓     ✓     ✓     ✓     ✓     ✓     ✓     ✓     ✓     ✓     ✓     ✓     ✓     ✓     ✓     ✓     ✓     ✓     ✓     ✓     ✓     ✓     ✓     ✓     ✓     ✓     ✓     ✓     ✓     ✓     ✓     ✓     ✓     ✓     ✓     ✓     ✓     ✓     ✓     ✓     ✓     ✓     ✓     ✓     ✓     ✓     ✓     ✓     ✓     ✓     ✓     ✓     ✓     ✓     ✓     ✓     ✓     ✓     ✓     ✓     ✓     ✓     ✓     ✓     ✓     ✓     ✓     ✓     ✓     ✓     ✓     ✓     ✓     ✓     ✓     ✓     ✓     ✓     ✓     ✓     ✓     ✓     ✓     ✓     ✓     ✓     ✓     ✓     ✓     ✓     ✓     ✓     ✓     ✓     ✓     ✓     ✓     ✓     ✓     ✓     ✓     ✓     ✓     ✓     ✓     ✓     ✓     ✓     ✓     ✓      ✓     ✓     ✓     ✓     ✓     ✓     ✓     ✓     ✓     ✓     ✓     ✓     ✓     ✓     ✓     ✓     ✓     ✓     ✓     ✓     ✓     ✓     ✓     ✓     ✓     ✓     ✓     ✓     ✓     ✓     ✓     ✓     ✓     ✓     ✓     ✓     ✓     ✓     ✓     ✓     ✓     ✓     ✓     ✓     ✓     ✓     ✓     ✓     ✓     ✓     ✓     ✓     ✓     ✓     ✓     ✓     ✓     ✓     ✓     ✓     ✓     ✓     ✓     ✓     ✓     ✓     ✓     ✓     ✓     ✓     ✓     ✓     ✓     ✓     ✓     ✓     ✓     ✓     ✓     ✓     ✓     ✓     ✓     ✓     ✓ | \$ Pourboire           Image: Display the second second seco | Interaction client                                   |                   |             |
| 🗎 Payer 🗸 🗸                                                                                                    | () Horaires d'ouverture                                                                                                    | Autoriser un commentaire sur <b>U</b><br>la commande |                   |             |
| े़ Self-service ∧                                                                                                    |                                                                                                    | Réglages langue                                      |                   |             |
| Emplois du temps<br>Canaux de vente                                                                                                    |                                                                                                    | Langues Allemand, Anglais, França                    | is, Néerlandais 🗸 |             |
| QR codes                                                                                                    |                                                                                                    | Identification                                       |                   |             |
|                                                                                                    |                                                                                                    | ID 2                                                 |                   |             |
|                                                                                                    |                                                                                                    |                                                      |                   |             |
|                                                                                                    |                                                                                                    |                                                      |                   |             |
|                                                                                                    |                                                                                                    |                                                      |                   |             |
|                                                                                                    |                                                                                                    |                                                      |                   |             |
|                                                                                                    |                                                                                                    |                                                      |                   | Sauvegarder |

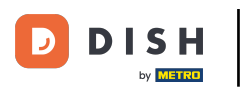

# Modification des paramètres de DISH Paiement

# Cliquez sur Contenu

| DISH POS v2.78.0            | Modifier QR            | Général                                    |                                    | FERMER 🛞    |
|-----------------------------|------------------------|--------------------------------------------|------------------------------------|-------------|
| « Réduire menu              | Général                | Nom <sup>®</sup> Paiement                  |                                    |             |
| ⑦ Tableau de bord           | 🖒 Contenu              |                                            |                                    |             |
| 🛞 Articles 🗸 🗸              | Apparence              | Établissement                              |                                    |             |
| √ Finances ✓                | S Pourboire            | Établissement                              | émo vidéo HD Français              |             |
| ්රි Général 🗸 🗸             |                        | Interaction client                         |                                    |             |
| 🖯 Payer 🗸 🗸                 |                        | Autoriser un commentaire sur 🧲 Ia commande | )                                  |             |
| 🗁 Self-service 🔷            | ( Horaires d'ouverture | Dáslamas langua                            |                                    |             |
| Emplois du temps            |                        | Reglages langue                            | Userand Analais Francis Mérekadata |             |
| Canaux de vente<br>QR codes |                        | Langue par défaut *                        | rançais                            |             |
|                             |                        | Identification                             |                                    |             |
|                             |                        | ID 2                                       |                                    |             |
|                             |                        |                                            |                                    |             |
|                             |                        |                                            |                                    |             |
|                             |                        |                                            |                                    |             |
|                             |                        |                                            |                                    |             |
|                             |                        |                                            |                                    |             |
|                             |                        |                                            |                                    | Sauvegarder |

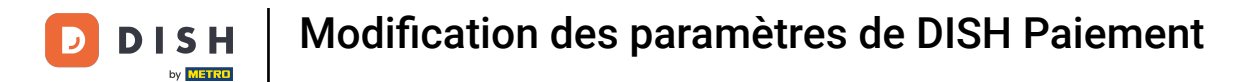

# Dans la case en surbrillance, vous pouvez saisir le Texte d'accueil.

| DISH POS v2.65.7                        | Modifier QR            | Contenu                | Fermer 🛞    |
|-----------------------------------------|------------------------|------------------------|-------------|
| « Réduire menu                          | ැතී Général            | Nom*                   |             |
| <ul> <li>Tableau de bord</li> </ul>     | Contenu                | Texte d'accueil        |             |
| 🕅 Articles 🗸 🗸                          | Apparence              | Normal + B I U         |             |
| $\gamma$ Finances $\checkmark$          | \$ Pourboire           |                        |             |
| <li>6) Général </li>                    | Notice légale          |                        |             |
| 📄 Payer 🗸 👻                             | ( Horaires d'ouverture |                        |             |
| े़ Self-service ^                       |                        |                        |             |
| Horaires d'ouverture<br>Canaux de vente |                        |                        |             |
| QR codes                                |                        |                        |             |
|                                         |                        | Informations générales |             |
|                                         |                        | Normal + B I U         |             |
|                                         |                        |                        |             |
|                                         |                        |                        |             |
|                                         |                        |                        |             |
|                                         |                        |                        |             |
|                                         |                        |                        | Sauvegarder |

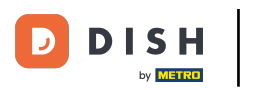

# Modification des paramètres de DISH Paiement

# Cliquez sur Apparence.

| DISH POS v2.65.7                        | Modifier QR             | Contenu                | mer 🛞 |
|-----------------------------------------|-------------------------|------------------------|-------|
| « Réduire menu                          | ණූ Général              | Nom*                   |       |
| ⑦ Tableau de bord                       | Contenu                 |                        |       |
| 😚 Articles 🛛 🗸                          | Apparence               |                        |       |
| √ Finances ✓                            | \$ Pourboire            |                        |       |
| (승) Général 🗸 🗸                         | Notice légale           |                        |       |
| 🖻 Payer 🗸 🗸                             | () Horaires d'ouverture |                        |       |
| ិ្ភ Self-service 🔨                      |                         |                        |       |
| Horaires d'ouverture<br>Canaux de vente |                         | Informations générales |       |
| QR codes                                |                         | Normal + B I U         |       |
|                                         |                         | 1                      |       |
|                                         |                         |                        |       |
|                                         |                         |                        |       |
|                                         |                         |                        |       |
|                                         |                         |                        |       |
|                                         |                         |                        |       |
|                                         |                         | Sauvega                | arder |

D

# Choisissez votre couleur primaire préférée en cliquant sur la couleur.

| DISH POS v2.65.7                        | Modifier QR            | Apparence                                                                                                    | Fermer 🛞    |
|-----------------------------------------|------------------------|----------------------------------------------------------------------------------------------------|-------------|
| « Réduire menu                          | ô; Général             | Nom*                                                                                                    |             |
| <ul> <li>Tableau de bord</li> </ul>     | 🖉 Contenu              | Couleurs                                                                                                    |             |
| 🕅 Articles 🗸 🗸                          | Apparence              | Couleur primaire                                                                                                    |             |
| √ Finances ✓                            | \$ Pourboire           | Couleur secondaire                                                                                                    |             |
| ۞ Général 🗸 🗸                           | 🛱 Notice légale        | Aperçu par défaut des produits                                                                                                    |             |
| Payer V                                 | ( Horaires d'ouverture | Aperçu par défaut des Grid view                                                                                                    |             |
| Horaires d'ouverture<br>Canaux de vente |                        | Logo                                                                                                    |             |
| QR codes                                |                        | Logo<br>Seules les extensions .png, .jpg, .jpeg, .svg de 1 MB maximum<br>sont prises en charge<br>Faites glisser votre fichier ici ou parcourir  |             |
|                                         |                        | Images                                                                                                    |             |
|                                         |                        | Image d'accueil<br>Seules les extensions .pngjpg, .jpg de 4 MB maximum sont<br>prises en charge<br>Faites glisser votre fichier ici ou parcourir |             |
|                                         |                        | Image Succès                                                                                                    | Sauvegarder |

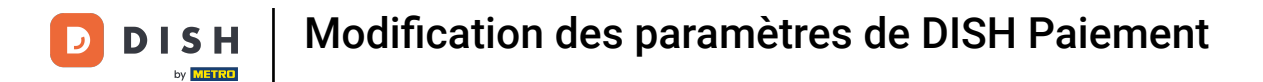

#### Cliquez sur la couleur en surbrillance pour sélectionner la couleur secondaire.

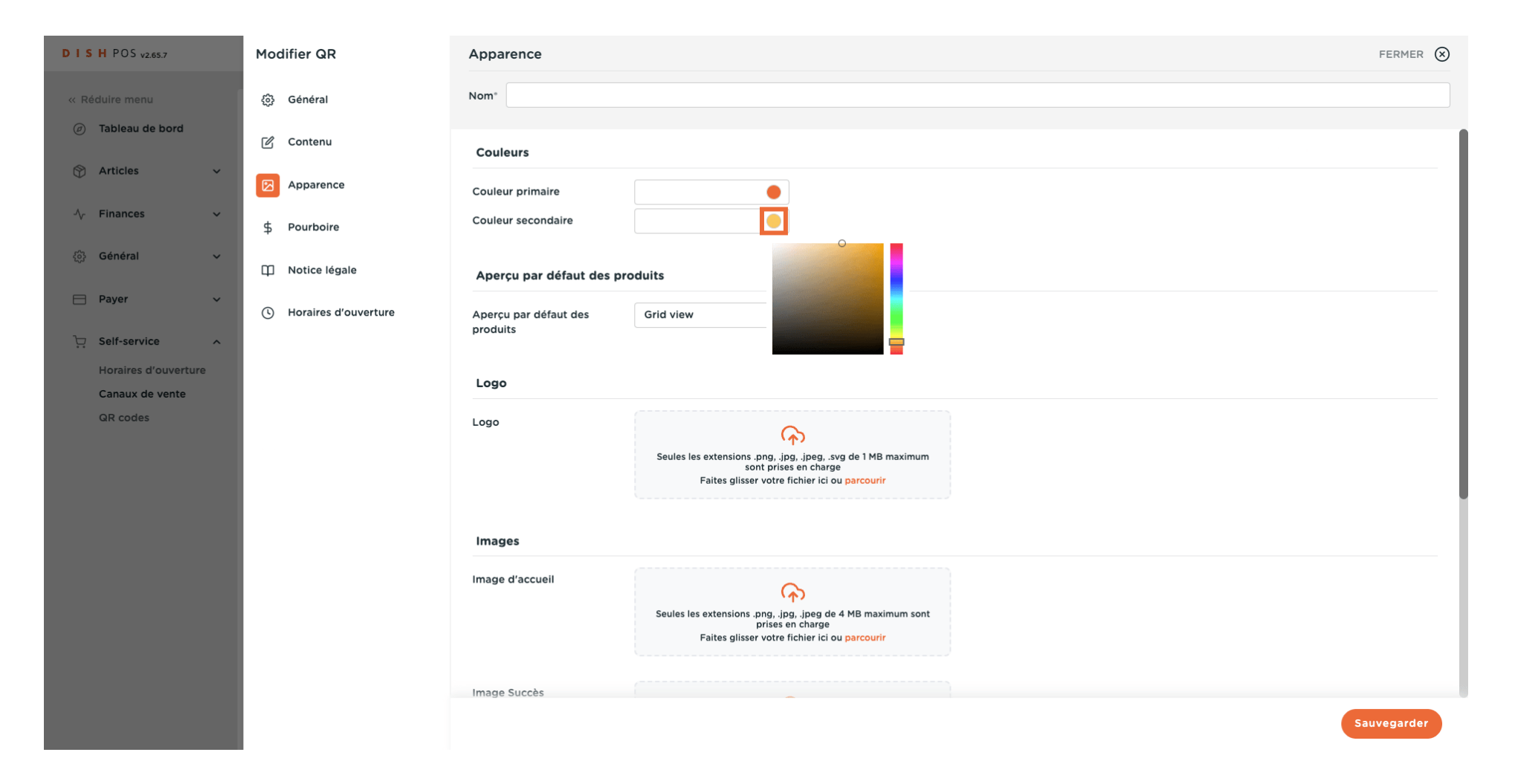

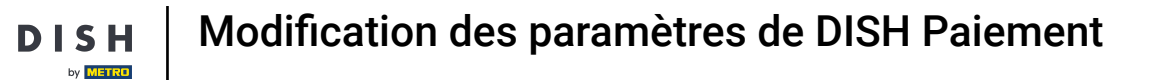

# Sélectionner votre Aperçu par défaut des produits.

D

| D I S H POS v2.65.7                     | Modifier QR             | Apparence FER                                                                                                    | RMER 🛞 |
|-----------------------------------------|-------------------------|----------------------------------------------------------------------------------------------------|--------|
| « Réduire menu                          | ැටි Général             | Nom*                                                                                                    |        |
| <ul> <li>Tableau de bord</li> </ul>     | 🖉 Contenu               | Couleurs                                                                                                    |        |
| 🕅 Articles 🗸 🗸                          | Apparence               | Couleur primaire                                                                                                    |        |
| √ Finances ✓                            | \$ Pourboire            | Couleur secondaire                                                                                                    |        |
| 습: Général 🗸 🗸                          | 🛱 Notice légale         | Aperçu par défaut des produits                                                                                                    |        |
| 🖻 Payer 🗸 🗸                             | () Horaires d'ouverture | Aperçu par défaut des Grid view V                                                                                                    |        |
| 는 Self-service ^                        |                         |                                                                                                    |        |
| Horaires d'ouverture<br>Canaux de vente |                         | Logo                                                                                                    |        |
| QR codes                                |                         | Logo<br>Seules les extensions.png, jpg, jpgg, svg de 1 MB maximum<br>sont prises en charge<br>Faites glisser votre fichier ici ou parcourir      |        |
|                                         |                         | Images                                                                                                    |        |
|                                         |                         | Image d'accueil<br>Seules les extensions.png, jpg, jpg de 4 MB maximum sont<br>prises en charge<br>Faites glisser votre fichier ici ou parcourir |        |
|                                         |                         | Image Succès                                                                                                    |        |
|                                         |                         | Sauvega                                                                                                    | arder  |

Ð

# Cliquez sur parcourir pour sélectionner et télécharger un Logo à partir de vos fichiers. Remarque : la taille du fichier ne doit pas dépasser 1 Mo.

| DISH POS v2.65.7                             | Modifier QR             | Apparence                                                                                                    | FERMER 🛞  |
|----------------------------------------------|-------------------------|----------------------------------------------------------------------------------------------------|-----------|
| « Réduire menu                               | ැබූ Général             | Nom*                                                                                                    |           |
| ⑦ Tableau de bord                            | 🗹 Contenu               | Couleurs                                                                                                    |           |
| 🖗 Articles 🗸 🗸                               | Apparence               | Couleur primaire                                                                                                    |           |
| -√ Finances ✓                                | \$ Pourboire            | Couleur secondaire                                                                                                    |           |
| ĝෘ Général 🗸 🗸                               | Notice légale           | Aperçu par défaut des produits                                                                                                    |           |
| 🗎 Payer 🗸 🗸                                  | () Horaires d'ouverture | Aperçu par défaut des Grid view V<br>produits                                                                                                 |           |
| Horaires d'ouverture         Canaux de vente |                         | Logo                                                                                                    |           |
| QR codes                                     |                         | Logo<br>Seules les extensions.png. j.pg, j.peg, svg de 1 MB maximum<br>sont prises en charge<br>Faites glisser votre fichier ici of parcourir |           |
|                                              |                         | Images                                                                                                    |           |
|                                              |                         | Image d'accueil<br>Seules les extensions .png, .jpg de 4 MB maximum sont<br>prises en charge<br>Faites glisser votre fichier ici ou parcourir |           |
|                                              |                         | Image Succès                                                                                                    |           |
|                                              |                         | Sa                                                                                                    | uvegarder |

Ð

#### Cliquez sur parcourir pour sélectionner et télécharger une Image d'accueil à partir de vos fichiers. Remarque : la taille du fichier ne doit pas dépasser 4 Mo.

| DISHPOS <sub>v2.65.7</sub>  | Modifier QR            | Apparence       |                                                                                                    | FERMER (X   | ) |
|-----------------------------|------------------------|-----------------|----------------------------------------------------------------------------------------------------|-------------|---|
| « Réduire menu              | ැටී Général            | Nom*            |                                                                                                    |             |   |
| (p) Tableau de bord         | 🗹 Contenu              |                 | ۲۲)<br>Seules les extensions .png, .jpg, .jpeg, .svg de 1 MB maximum                                                                       |             | 1 |
| 🕅 Articles 🗸 🗸              | Apparence              |                 | sont prises en charge<br>Faites glisser votre fichier ici ou parcourir                                                                     |             |   |
| $\sim$ Finances $\sim$      | \$ Pourboire           | Images          |                                                                                                    |             |   |
| ණි Général ✓                | Notice légale          | Image d'accueil | 6                                                                                                    |             |   |
| E Payer V                   | ( Horaires d'ouverture |                 | Seules les extensions .pg, jpg, jpg de 4 MB maximum sont<br>prises en charge<br>Faites glisser votre fichier ici or <mark>parcourir</mark> |             |   |
| Horaires d'ouverture        |                        |                 |                                                                                                    |             |   |
| Canaux de vente<br>QR codes |                        | Image Succès    | Seules les extensions .png, .jpg, .jpg de 4 MB maximum sont<br>prises en charge<br>Faites glisser votre fichier ici ou parcourir           |             | l |
|                             |                        |                 |                                                                                                    |             |   |
|                             |                        | Image erreur    | Seules les extensions .png, .jpg, .jpeg de 4 MB maximum sont<br>prises en charge<br>Faites glisser votre fichier ici ou parcourir          |             |   |
|                             |                        | Image Fermé     |                                                                                                    |             |   |
|                             |                        |                 | Seules les extensions .png, .jpg, .jpg de 4 MB maximum sont<br>prises en charge<br>Faites glisser votre fichier ici ou parcourir           |             |   |
|                             |                        |                 |                                                                                                    | Sauvegarder |   |

Б

Ð

#### Cliquez sur parcourir pour sélectionner et télécharger une Image Succès à partir de vos fichiers. Remarque : la taille du fichier ne doit pas dépasser 4 Mo.

| DISHPOS <sub>V2.65.7</sub>  | Modifier QR            | Apparence       |                                                                                                    | FER     | mer 🗙 |
|-----------------------------|------------------------|-----------------|----------------------------------------------------------------------------------------------------|---------|-------|
| « Réduire menu              | හි Général             | Nom*            |                                                                                                    |         |       |
| ⑦ Tableau de bord           | 🖒 Contenu              |                 | ۲۲)<br>Seules les extensions .png, .jpg, .jpeg, .svg de 1 MB maximum                                                             |         |       |
| 🕆 Articles 🗸                | Apparence              |                 | sont prises en charge<br>Faites glisser votre fichier ici ou parcourir                                                           |         |       |
| -∿ Finances ✓               | \$ Pourboire           | Images          |                                                                                                    |         |       |
| ැිා Général ∽               | Notice légale          | Image d'accueil | A                                                                                                    |         |       |
| Payer ~                     | ( Horaires d'ouverture |                 | Seules les extensions .png, .jpg, .jpg de 4 MB maximum sont<br>prises en charge<br>Faites glisser votre fichier ici ou parcourir |         |       |
| Horaires d'ouverture        |                        |                 |                                                                                                    |         |       |
| Canaux de vente<br>QR codes |                        | Image Succès    | Seules les extensions .png, .jpg, .jpeg de 4 MB maximum sont                                                                     |         |       |
|                             |                        |                 | prises en charge<br>Faites glisser votre fichier ici o <mark>r parcourir</mark>                                                  |         |       |
|                             |                        | Image erreur    | R                                                                                                    |         |       |
|                             |                        |                 | Seules les extensions .png, .jpg, .jpg de 4 MB maximum sont<br>prises en charge<br>Faites glisser votre fichier ici ou parcourir |         |       |
|                             |                        |                 |                                                                                                    |         |       |
|                             |                        | Image Fermé     | Seules les extensions .png, .jpg, jpeg de 4 MB maximum sont                                                                      |         |       |
|                             |                        |                 | prises en charge<br>Faites glisser votre fichier ici ou <mark>parcourir</mark>                                                   |         |       |
|                             |                        |                 |                                                                                                    | Sauvega | arder |

Ð

#### Cliquez sur parcourir pour sélectionner et télécharger une Image erreur à partir de vos fichiers. Remarque : la taille du fichier ne doit pas dépasser 4 Mo.

| DISHPOS <sub>V2.65.7</sub>  | Modifier QR            | Apparence       |                                                                                                    | FERMER      | $\otimes$ |
|-----------------------------|------------------------|-----------------|----------------------------------------------------------------------------------------------------|-------------|-----------|
| « Réduire menu              | ැටී Général            | Nom*            |                                                                                                    |             |           |
| ⑦ Tableau de bord           | 🖒 Contenu              |                 | 소 아이지 (jpg, jpg, svg de 1 MB maximum sont prises en charge                                                                                    |             |           |
| 🕥 Articles 🗸 🗸              | Apparence              |                 | Faites glisser votre fichier ici ou parcourir                                                                                                 |             |           |
| -∿- Finances ✓              | \$ Pourboire           | Images          |                                                                                                    |             |           |
| 6 Général ✓                 | Notice légale          | Image d'accueil | Q                                                                                                    |             |           |
| Payer      V                | ( Horaires d'ouverture |                 | Seules les extensions .png, jpg, jpg de 4 MB maximum sont<br>prises en charge<br>Faites glisser votre fichier ici ou parcourir                |             |           |
| Horaires d'ouverture        |                        |                 |                                                                                                    |             |           |
| Canaux de vente<br>QR codes |                        | Image Succès    | Seules les extensions .png, .jpg, .jpg de 4 MB maximum sont<br>prises en charge<br>Faites glisser votre fichier ici ou parcourir              |             |           |
|                             |                        | Image erreur    | Seules les extensions .png, .jpg, .jpg de 4 MB maximum sont<br>prises en charge<br>Faites glisser votre fichier ici of <mark>parcourir</mark> |             |           |
|                             |                        | Image Fermé     | Seules les extensions .png, .jpg, .jpeg de 4 MB maximum sont<br>prises en charge<br>Faites glisser votre fichier ici ou parcourir             |             |           |
|                             |                        |                 |                                                                                                    | Sauvegarder |           |

Ð

#### Cliquez sur parcourir pour sélectionner et télécharger une Image fermée à partir de vos fichiers. Remarque : la taille du fichier ne doit pas dépasser 4 Mo.

| DISHPOS <sub>V2.65.7</sub>          | Modifier QR             | Apparence       |                                                                                                    | FERMER 🛞    |
|-------------------------------------|-------------------------|-----------------|----------------------------------------------------------------------------------------------------|-------------|
| « Réduire menu                      | ැටී Général             | Nom*            |                                                                                                    |             |
| <ul> <li>Tableau de bord</li> </ul> | 🖉 Contenu               |                 | ۲۲۷<br>Seules les extensions .png, .jpg, .jpeg, .svg de 1 MB maximum                                                              |             |
| Articles ~                          | Apparence               |                 | sont prises en charge<br>Faites glisser votre fichier ici ou parcourir                                                            |             |
| $\sim$ Finances $\sim$              | \$ Pourboire            | Images          |                                                                                                    |             |
| ුරි Général ✓                       | D Notice légale         | Image d'accueil | $\frown$                                                                                                    |             |
| Payer V                             | () Horaires d'ouverture |                 | Seules les extensions.ppg, jpg, jpg de 4 MB maximum sont<br>prises en charge<br>Faites glisser votre fichier ici ou parcourir     |             |
| Horaires d'ouverture                |                         |                 |                                                                                                    |             |
| Canaux de vente<br>QR codes         |                         | Image Succès    | Seules les extensions .png, .jpg, .jpg de 4 MB maximum sont<br>prises en charge<br>Faites glisser votre fichier ici ou parcourir  |             |
|                                     |                         |                 |                                                                                                    |             |
|                                     |                         | Image erreur    | Seules les extensions .png, .jpg, .jpg de 4 MB maximum sont<br>prises en charge<br>Faites glisser votre fichier ici ou parcourir  |             |
|                                     |                         | Image Fermé     |                                                                                                    |             |
|                                     |                         |                 | Seules les extensions .png, .jpg, .jpeg de 4 MB maximum sont<br>prises en charge<br>Faites glisser votre fichier ici of parcourir |             |
|                                     |                         |                 |                                                                                                    | Sauvegarder |

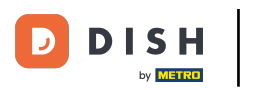

#### Modification des paramètres de DISH Paiement

#### Cliquez sur Pourboire.

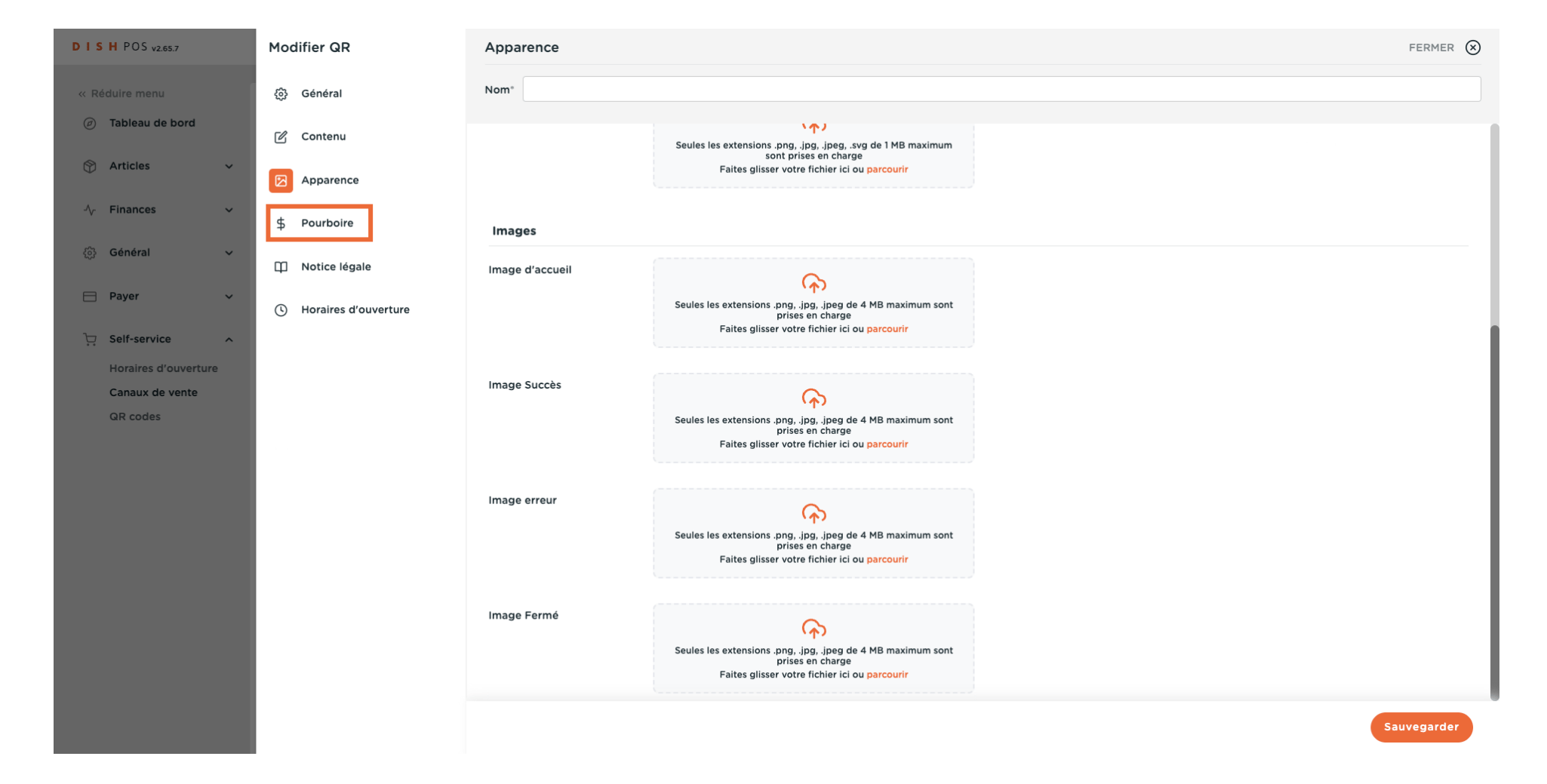

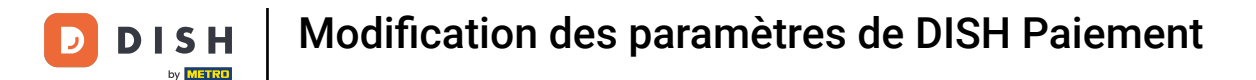

#### Cliquez sur Pourboire actif si vous voulez activer la fonction du pourboire.

| DISH POS v2.65.7                    | Modifier QR            | Pourboire                                                                                | rmer 🛞 |
|-------------------------------------|------------------------|------------------------------------------------------------------------------------------|--------|
| « Réduire menu                      | ැටී Général            | Nom*                                                                                     |        |
| <ul> <li>Tableau de bord</li> </ul> | 🗹 Contenu              | Pourboire actif                                                                          |        |
| 💮 Articles 🗸 🗸                      | Apparence              | Pourboire actif                                                                          |        |
| √ Finances ✓                        | \$ Pourboire           | Options de pourboire                                                                     |        |
| ۞ Général 🗸 🗸                       | Notice légale          |                                                                                          |        |
| 🚍 Payer 🗸 🗸                         | ( Horaires d'ouverture | CONSEIL<br>Nous vous conseillons d'utiliser un maximum de trois options de<br>pourboire. |        |
| Consistent d'autoritiers            |                        |                                                                                          |        |
| Canaux de vente                     |                        | Remise Type                                                                              |        |
| QR codes                            |                        | 10 € ~                                                                                   |        |
|                                     |                        | + Ajouter une option de pourboire                                                        |        |
|                                     |                        |                                                                                          |        |
|                                     |                        | Montant libre                                                                            |        |
|                                     |                        | Montant libre autorisée                                                                  |        |
|                                     |                        |                                                                                          |        |
|                                     |                        |                                                                                          |        |
|                                     |                        |                                                                                          |        |
|                                     |                        | Sauveg                                                                                   | larder |

D

#### Cliquez sur + Ajouter une option de pourboire pour déterminer les options de pourboire.

| DISH POS v2.65.7                                                 | Modifier QR            | Pourboire FERMER                                                                   | ) |
|------------------------------------------------------------------|------------------------|------------------------------------------------------------------------------------|---|
| « Réduire menu                                                   | ැටි Général            | Nom*                                                                               |   |
| <ul> <li>Tableau de bord</li> </ul>                              | 🖉 Contenu              | Pourboire actif                                                                    |   |
| 🕆 Articles 🗸                                                     | Apparence              | Pourboire actif                                                                    |   |
| √ Finances ✓                                                     | \$ Pourboire           | Options de pourboire                                                               |   |
| லු Général 🗸 🗸                                                   | Notice légale          |                                                                                    |   |
| 🖻 Payer 🗸 🗸                                                      | ( Horaires d'ouverture | CONSEIL Nous vous conseillons d'utiliser un maximum de trois options de pourboire. |   |
| <ul> <li>Self-service ^</li> <li>Horaires d'ouverture</li> </ul> |                        |                                                                                    |   |
| Canaux de vente                                                  |                        | Remise Type                                                                        |   |
| QR codes                                                         |                        | 10 E v                                                                             |   |
|                                                                  |                        | + Ajouter une option de pourboire                                                  |   |
|                                                                  |                        | Montant libre                                                                      |   |
|                                                                  |                        | Montant libre autorisée                                                            |   |
|                                                                  |                        |                                                                                    |   |
|                                                                  |                        |                                                                                    |   |
|                                                                  |                        | Sauvegarder                                                                        |   |

# 

D

# Saisissez la valeur du pourboire.

| DISHPOS <sub>V2.65.7</sub>                                                         | Modifier QR             | Pourboire FERMER (8)                                                       |
|------------------------------------------------------------------------------------|-------------------------|----------------------------------------------------------------------------|
| « Réduire menu                                                                     | ද්‍රි} Général          | Nom*                                                                       |
| ⑦ Tableau de bord                                                                  | 🗹 Contenu               | Pourboire actif                                                            |
| 😚 Articles 🗸 🗸                                                                     | Apparence               | Pourboire actif                                                            |
| $\wedge_{\!\!\!\!\!\!\!\!\!\!\!\!\!\!\!\!\!\!\!\!\!\!\!\!\!\!\!\!\!\!\!\!\!\!\!\!$ | Pourboire               | Ontions de neurheire                                                       |
| (☆) Général 🗸 🗸                                                                    | 🛱 Notice légale         |                                                                            |
| 🖯 Payer 🗸 🗸                                                                        | () Horaires d'ouverture | CONSEIL<br>Nous vous conseillons d'utiliser un maximum de trois options de |
| ∵ Self-service ∧                                                                   |                         | pourboire.                                                                 |
| Horaires d'ouverture<br>Canaux de vente                                            |                         | Remise Type                                                                |
| QR codes                                                                           |                         | ≣ 10 € ✓                                                                   |
|                                                                                    |                         | + Ajouter une option de pourboire                                          |
|                                                                                    |                         |                                                                            |
|                                                                                    |                         | Montant libre                                                              |
|                                                                                    |                         | Montant libre autorisée                                                    |
|                                                                                    |                         |                                                                            |
|                                                                                    |                         |                                                                            |
|                                                                                    |                         |                                                                            |
|                                                                                    |                         | Sauvegarder                                                                |

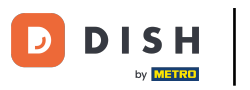

Sélectionnez le type du pourboire, il peut s'agir d'un pourcentage du montant total ou d'une valeur monétaire précise.

| DISH POS v2.65.7                    | Modifier QR            | Pourboire FERMER (S)                                                                    |
|-------------------------------------|------------------------|-----------------------------------------------------------------------------------------|
| « Réduire menu                      | ô Général              | Nom*                                                                                    |
| <ul> <li>Tableau de bord</li> </ul> | 🖒 Contenu              | Pourboire actif                                                                         |
| 🕥 Articles 🗸 🗸                      | Apparence              | Pourboire actif                                                                         |
| √ Finances ✓                        | \$ Pourboire           | Options de pourboire                                                                    |
| <ul> <li>63 Général ✓</li> </ul>    | Notice légale          |                                                                                         |
| 🗖 Payer 🗸 🗸                         | ( Horaires d'ouverture | CONSEIL<br>Nous vous conseillons d'utiliser un maximum de trois options de<br>pourboire |
| ל Self-service ∧                    |                        |                                                                                         |
| Canaux de vente                     |                        | Remise Type                                                                             |
| QR codes                            |                        | ■ 10   C   + Ajouter une option de pourboire     %                                      |
|                                     |                        | Montant libre                                                                           |
|                                     |                        | Montant libre autorisée                                                                 |
|                                     |                        |                                                                                         |
|                                     |                        | Sauvegarder                                                                             |

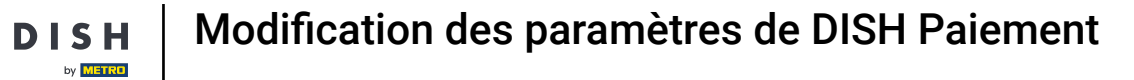

# Cliquez sue Notice légale.

D

| DISHPOS <sub>V2.65.7</sub>              | Modifier QR            | Pourboire                                                                               | $\otimes$ |
|-----------------------------------------|------------------------|-----------------------------------------------------------------------------------------|-----------|
| « Réduire menu                          | ලි Général             | Nom*                                                                                    |           |
| Tableau de bord                         | 🗹 Contenu              | Pourboire actif                                                                         |           |
| Articles                                | Apparence              | Pourboire actif                                                                         |           |
| -√ Finances ✓                           | Pourboire              | Options de pourboire                                                                    |           |
| ô 子 Général 🗸 🗸                         | D Notice légale        |                                                                                         |           |
| 🖻 Payer 🗸 🗸                             | ( Horaires d'ouverture | CONSEIL<br>Nous vous conseillons d'utiliser un maximum de trois options de<br>pourbaire |           |
| े़ Self-service ∧                       |                        |                                                                                         |           |
| Horaires d'ouverture<br>Canaux de vente |                        | Remise Type                                                                             |           |
| QR codes                                |                        | 10 € ~                                                                                  |           |
|                                         |                        | + Ajouter une option de pourboire                                                       |           |
|                                         |                        |                                                                                         |           |
|                                         |                        | Montant libre                                                                           |           |
|                                         |                        | Montant libre autorisée                                                                 |           |
|                                         |                        |                                                                                         |           |
|                                         |                        |                                                                                         |           |
|                                         |                        |                                                                                         |           |
|                                         |                        | Sauvegarder                                                                             |           |

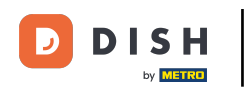

Ð

Cliquez sur Parcourir pour télécharger vos propres Conditions générales de vente. Vous pouvez également utiliser le champ de texte à gauche. Remarque : la taille du fichier ne doit pas dépasser 4 Mo.

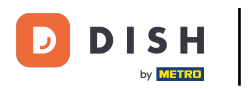

| DISHPOS <sub>v2.65.7</sub>              | Modifier QR             | Notice légale                                                                            | FERMER 🛞                                                                                                    |
|-----------------------------------------|-------------------------|------------------------------------------------------------------------------------------|----------------------------------------------------------------------------------------------------|
| « Réduire menu                          | දිටු Général            | Nom*                                                                                     |                                                                                                    |
| <ul> <li>Tableau de bord</li> </ul>     | 🖉 Contenu               |                                                                                          |                                                                                                    |
| 💮 Articles 🗸 🗸                          | Apparence               | TÉLÉCHARGER<br>Vous pouvez copier et coller la documentation et/ou télécharger un fichie | er PDF.                                                                                                    |
| -∿ Finances ✓                           | \$ Pourboire            |                                                                                          |                                                                                                    |
| 💮 Général 🗸                             | Notice légale           | Conditions Générales de Vente                                                            |                                                                                                    |
| 🗎 Payer 🗸 🗸                             | () Horaires d'ouverture | Normal + B I U                                                                           |                                                                                                    |
| 는 Self-service ^                        |                         |                                                                                          |                                                                                                    |
| Horaires d'ouverture<br>Canaux de vente |                         |                                                                                          |                                                                                                    |
| QR codes                                |                         |                                                                                          | Seules les extensions .pdf de 4 MB maximum sont prises en charge<br>Faites glisser votre fichier ici o <mark>r parcourir</mark> |
|                                         |                         | Politique de confidentialité                                                             |                                                                                                    |
|                                         |                         | Normal + B I U                                                                           |                                                                                                    |
|                                         |                         |                                                                                          | Sauvegarder                                                                                                    |

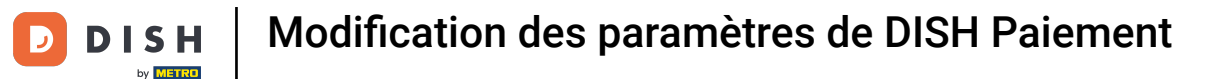

#### Cliquez sur Parcourir pour télécharger votre Politique de confidentialité. Vous pouvez également utiliser le champ de texte à gauche. Remarque : la taille du fichier ne doit pas dépasser 4 Mo.

| DISHPOS <sub>V2.65.7</sub>          | Modifier QR            | Notice légale                | FERMER 😣                                                                                                    |
|-------------------------------------|------------------------|------------------------------|----------------------------------------------------------------------------------------------------|
| « Réduire menu                      | က်ချိုင် Général       | Nom*                         |                                                                                                    |
| <ul> <li>Tableau de bord</li> </ul> | 🖒 Contenu              |                              |                                                                                                    |
| 🕥 Articles 🗸 🗸                      | Apparence              |                              |                                                                                                    |
| -√- Finances ✓                      | \$ Pourboire           | Politique de confidentialité |                                                                                                    |
| ô Général ✓                         | Notice légale          | Normal ÷ B I U               |                                                                                                    |
| 📄 Payer 🗸 🗸                         | ( Horaires d'ouverture |                              |                                                                                                    |
| Contraction Self-service A          |                        |                              |                                                                                                    |
| Canaux de vente                     |                        |                              | (A)                                                                                                    |
| GR codes                            |                        |                              | Seules les extensions .pdf de 4 MB maximum sont prises en charge<br>Faites glisser votre fichier ici o <mark>r parcourir</mark> |
|                                     |                        | Mentions légales             |                                                                                                    |
|                                     |                        | Normal + B I U               |                                                                                                    |
|                                     |                        | This is a test               |                                                                                                    |
|                                     |                        |                              | Sauvegarder                                                                                                    |

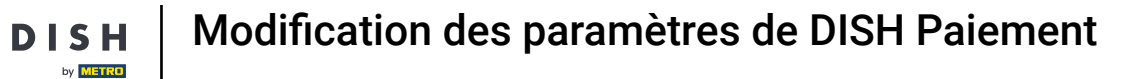

# Cliquez sur Horaires d'ouverture.

D

| DISH POS v2.65.7                    | Modifier QR            | Notice légale                | Fermer 🛞                                                                                                    |
|-------------------------------------|------------------------|------------------------------|----------------------------------------------------------------------------------------------------|
| « Réduire menu                      | ලි Général             | Nom*                         |                                                                                                    |
| <ul> <li>Tableau de bord</li> </ul> | 🕜 Contenu              |                              |                                                                                                    |
| 😚 Articles 🗸 🗸                      | Apparence              |                              |                                                                                                    |
| $\gamma$ Finances $\checkmark$      | \$ Pourboire           | Politique de confidentialité |                                                                                                    |
| (한) Général 🗸 🗸                     | Notice légale          |                              |                                                                                                    |
| 🗖 Payer 🗸 🗸                         | ( Horaires d'ouverture |                              |                                                                                                    |
| 〕只 Self-service ∧                   |                        |                              |                                                                                                    |
| Horaires d'ouverture                |                        |                              | (c)                                                                                                    |
| QR codes                            |                        |                              | Seules les extensions .pdf de 4 MB maximum sont prises en charge<br>Faites glisser votre fichier ici ou parcourir |
|                                     |                        | Mentions légales             |                                                                                                    |
|                                     |                        | Normal ÷ B I U               |                                                                                                    |
|                                     |                        | This is a test               |                                                                                                    |
|                                     |                        |                              | Sauvegarder                                                                                                    |

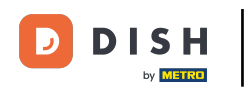

 Sélectionnez les horaires d'ouverture telle que configurées sur la page des heures d'ouverture afin de les appliquer. Remarque : Vous pouvez procéder aux changements sur la page des horaires d'ouverture.

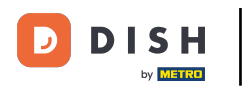

# Modification des paramètres de DISH Paiement

| DISHPOS <sub>v2.65.7</sub>          | Modifier QR            | Horaires d'ouverture                                                                                                    |
|-------------------------------------|------------------------|----------------------------------------------------------------------------------------------------|
| « Réduire menu                      | ඟුි Général            | Nom*                                                                                                    |
| <ul> <li>Tableau de bord</li> </ul> | 🗹 Contenu              | Horaires d'ouverture                                                                                                    |
| 🕎 Articles 🗸 🗸                      | Apparence              | Sélectionnez les horaires d'ouverture telles que configurées sur la page des heures d'ouverture afin de les appliquer à ce canal de vente. Vous pouvez procéder à des changement sur la page des horaires d'ouverture. |
| -∿ Finances ✓                       | \$ Pourboire           | Horaires d'ouverture                                                                                                    |
| ĝ} Général ✓                        | Notice légale          |                                                                                                    |
| 📄 Payer 🗸 🗸                         | O Horaires d'ouverture |                                                                                                    |
| 는 Self-service ^                    |                        |                                                                                                    |
| Horaires d'ouverture                |                        |                                                                                                    |
| Canaux de vente                     |                        |                                                                                                    |
| GR COUES                            |                        |                                                                                                    |
|                                     |                        |                                                                                                    |
|                                     |                        |                                                                                                    |
|                                     |                        |                                                                                                    |
|                                     |                        |                                                                                                    |
|                                     |                        |                                                                                                    |
|                                     |                        |                                                                                                    |
|                                     |                        |                                                                                                    |
|                                     |                        |                                                                                                    |
|                                     |                        |                                                                                                    |
|                                     |                        |                                                                                                    |
|                                     |                        | Sauvegarder                                                                                                    |

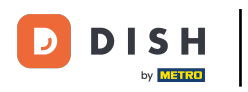

# • Finalement, cliquez sur Sauvegarder.

| DISH POS v2.65.7                        | Modifier QR            | Horaires d'ouverture                                                                                                    |                              |               | FERMER 🛞    |  |
|-----------------------------------------|------------------------|----------------------------------------------------------------------------------------------------|------------------------------|---------------|-------------|--|
| « Réduire menu                          | ැලි Général            | Nom*                                                                                                    |                              |               |             |  |
| <ul> <li>Tableau de bord</li> </ul>     | 🖉 Contenu              | Horaires d'ouverture                                                                                                    |                              |               |             |  |
| 🕥 Articles 🛛 🗸                          | Apparence              | Sélectionnez les horaires d'ouverture telles que configurées sur la page des heures d'ouverture afin de les appliquer à ce canal de vente. Vous pouvez procéder à des changement sur la page des horaires d'ouverture. |                              |               |             |  |
| $N$ Finances $\sim$                     | \$ Pourboire           | Horaires d'ouverture                                                                                                    | 3e42fb2a-a185-4425-a91b-71eb | ddffc42 X V   |             |  |
| <ul><li>6) Général </li></ul>           | Notice légale          | Horaires par défaut                                                                                                    |                              |               |             |  |
| 📄 Payer 🛛 🗸                             | O Horaires d'ouverture | Lundi                                                                                                    | Ouvert                       | 00:00 - 00:00 |             |  |
| └ִ Self-service ∧                       |                        | Mardi                                                                                                    | Ouvert                       | 00:00 - 00:00 |             |  |
| Horaires d'ouverture<br>Canaux de vente |                        | Mercredi                                                                                                    | Ouvert                       | 00:00 - 00:00 |             |  |
| QR codes                                |                        | Jeudi                                                                                                    | Ouvert                       | 00:00 - 00:00 |             |  |
|                                         |                        | Vendredi                                                                                                    | Ouvert                       | 00:00 - 00:00 |             |  |
|                                         |                        | Samedi                                                                                                    | Ouvert                       | 00:00 - 00:00 |             |  |
|                                         |                        | Dimanche                                                                                                    | Ouvert                       | 00:00 - 00:00 |             |  |
|                                         |                        |                                                                                                    |                              |               |             |  |
|                                         |                        | Exceptions                                                                                                    |                              |               |             |  |
|                                         |                        |                                                                                                    |                              |               |             |  |
|                                         |                        |                                                                                                    |                              |               |             |  |
|                                         |                        |                                                                                                    |                              |               | Sauvegarder |  |

Ð

#### Pour envoyer les modifications à votre établissement, allez sur Général.

| D I S H POS v2.78.0                 | (V) Démo vidéo HD Français 🕕          |                        | 😚 Tutoriels DISH POS    | Mise à jour disponible     O     dish_fr_video@hd.digital ∨ |
|-------------------------------------|---------------------------------------|------------------------|-------------------------|-------------------------------------------------------------|
|                                     |                                       |                        |                         |                                                             |
| « Réduire menu                      | Canaux de vente (4 canaux de vente)   |                        |                         |                                                             |
| <ul> <li>Tableau de bord</li> </ul> | •                                     |                        |                         | Afficher <b>50</b> volonnéos                                |
| 🕅 Articles 🗸 🗸                      | Q Recherche                           |                        |                         |                                                             |
| <b>V</b>                            | Nom 🗅                                 | Établissement 🗘        |                         | URL                                                         |
| $\sim$ Finances $\sim$              | · · · · · · · · · · · · · · · · · · · | •                      |                         |                                                             |
| <sup>(2)</sup> Cénéral              | 🖉 Grab & Go                           | Démo vidéo HD Français | Caisse en libre service | https://france.sandbox.booqcloud.com/kiosk/demo-            |
| ççi General 🗸                       | C Kiosk Video France                  | Démo vidéo HD Français | Borne de commande       | https://france.sandbox.booqcloud.com/kiosk/videoh           |
| 📄 Payer 🗸 🗸                         | Order2POS                             | Démo vidéo HD Français | Boutique en ligne       | https://france.sandbox.booqcloud.com/webshop/de             |
| Self-service ^                      | 2 Paiement                            | Démo vidéo HD Français | QR                      |                                                             |
| Emplois du temps                    |                                       |                        |                         |                                                             |
| Canaux de vente                     |                                       |                        |                         |                                                             |
| QR codes                            |                                       |                        |                         |                                                             |
|                                     |                                       |                        |                         |                                                             |
|                                     |                                       |                        |                         |                                                             |
|                                     |                                       |                        |                         |                                                             |
|                                     |                                       |                        |                         |                                                             |
|                                     |                                       |                        |                         |                                                             |
|                                     |                                       |                        |                         |                                                             |
|                                     |                                       |                        |                         |                                                             |
|                                     |                                       |                        |                         |                                                             |
|                                     |                                       |                        |                         |                                                             |
|                                     |                                       |                        |                         |                                                             |
|                                     |                                       |                        |                         |                                                             |
|                                     |                                       |                        | 1                       |                                                             |

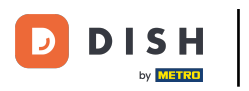

#### Cliquer sur Général

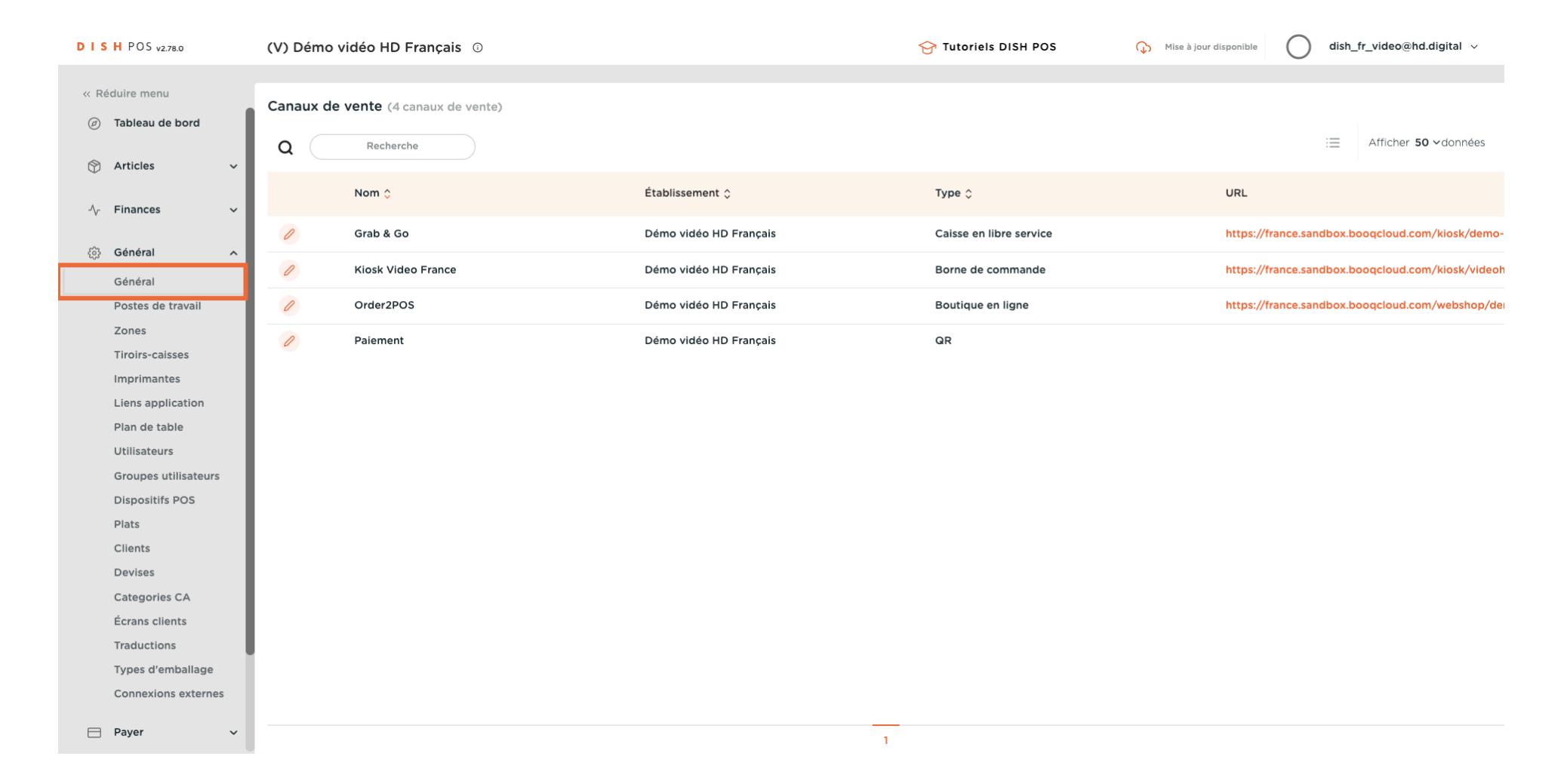

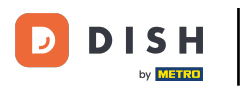

#### Cliquez sur Envoyer.

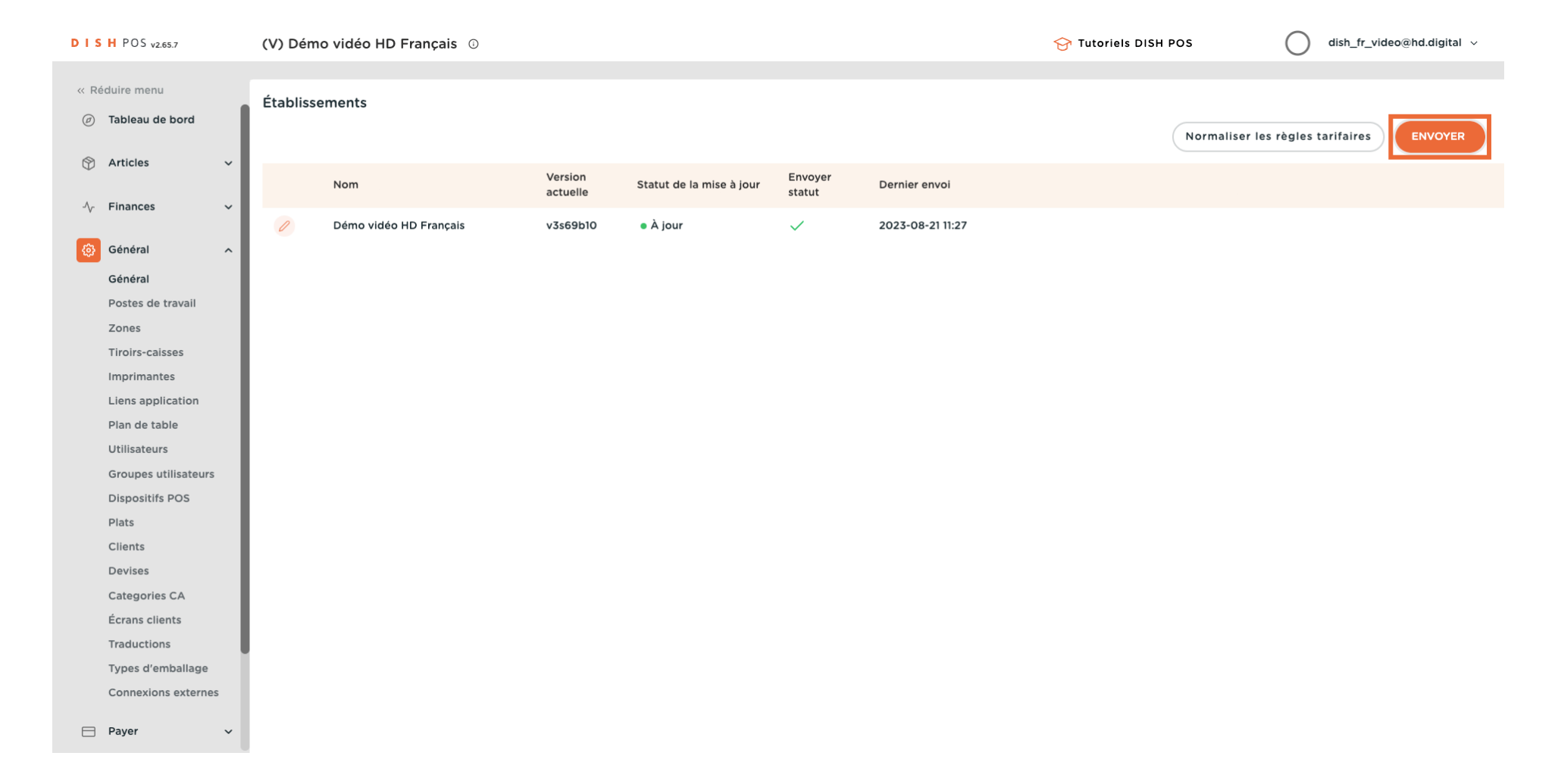

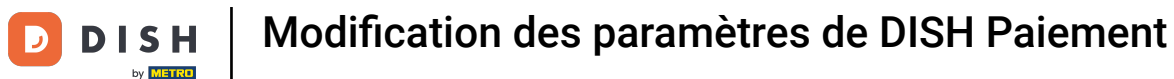

#### Ça y est, vous avez terminé.

i

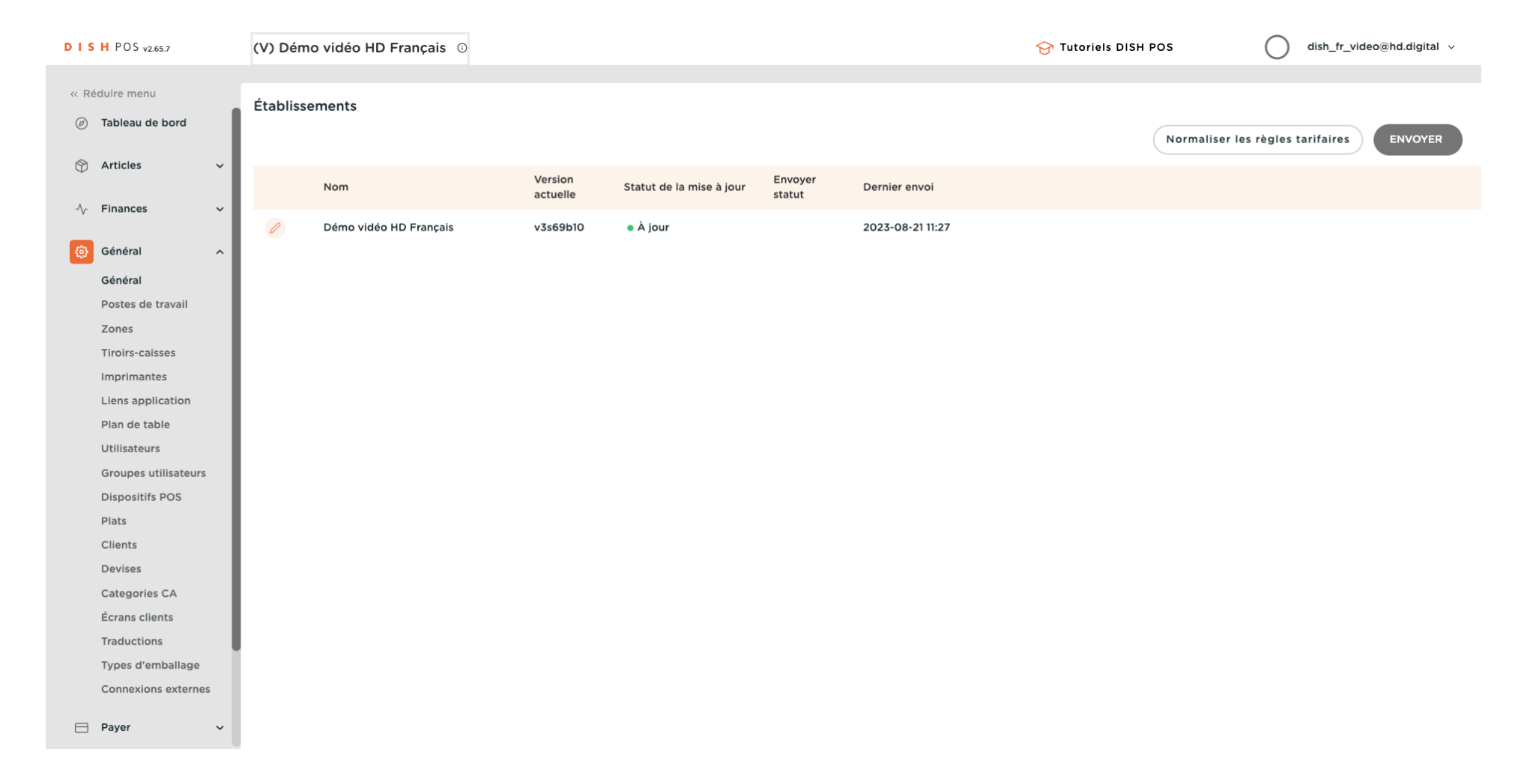

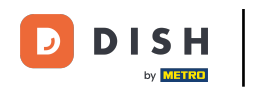

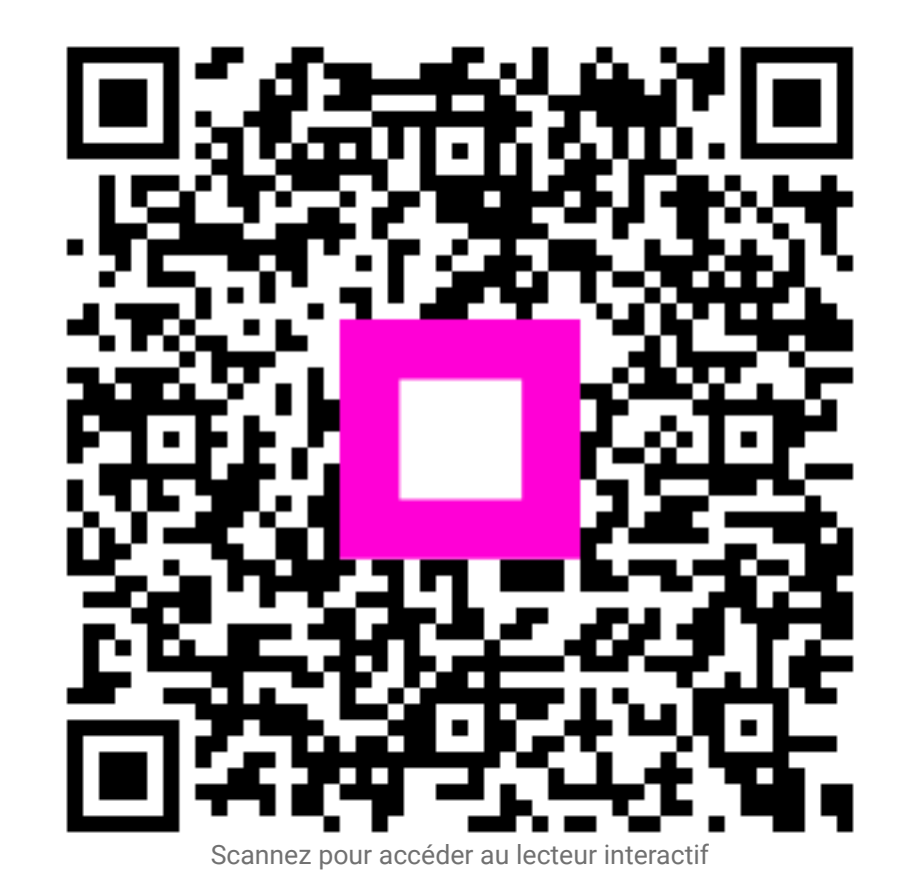